寄存器为0x2102路由器密码恢复 PDF转换可能丢失图片或格 式,建议阅读原文

https://www.100test.com/kao\_ti2020/264/2021\_2022\_\_E5\_AF\_84\_ E5\_AD\_98\_E5\_99\_A8\_E4\_c101\_264174.htm 1.如果路由器没有 关闭的话,执行一下 router#show version 注意这一句: Configuration register is 0x2102,我们要改掉它。(如果路由器 已经关闭的话,可跳过这一步。)2.重新加电,指关掉电源 ,再打开电源。3.在10~60秒钟,同时按下ctrl break中断键, 中断引导过程,强制进入ROM Monitor 4.在">"模式下键入" ?">? 5.>o/r 0x2142(相当于configreg 0x2142) 6.>i (重新引 导,相当于reset)7.Setup模式,所有选项都选No或ctrlc 8.router#show run (可跳过这一步) 9.router>en 10.router# 11.router#copy start-config running-config 12.route#show run (可 跳过这一步) router#show start(可跳过这一步) 13.设置你的 密码 14.router#config t router (config) # en secret password 15.router (config) #config-register 0x2102 16.router#copy running start (相当于保存,保存在NVRAM中) 17.router#show ver ( 可不执行这一步)路由器一定要放在一个安全的地方,千万 不要相信所谓的密码! 100Test 下载频道开通, 各类考试题目 直接下载。详细请访问 www.100test.com